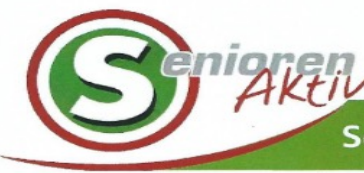

Seniorenbund Feldkirchen an der Donau

## **EDV Stammtisch**

am **Donnerstag, 28. November** 14:00 Uhr GH Wögerer

Josef Poscher Fotografieren mit dem Handy

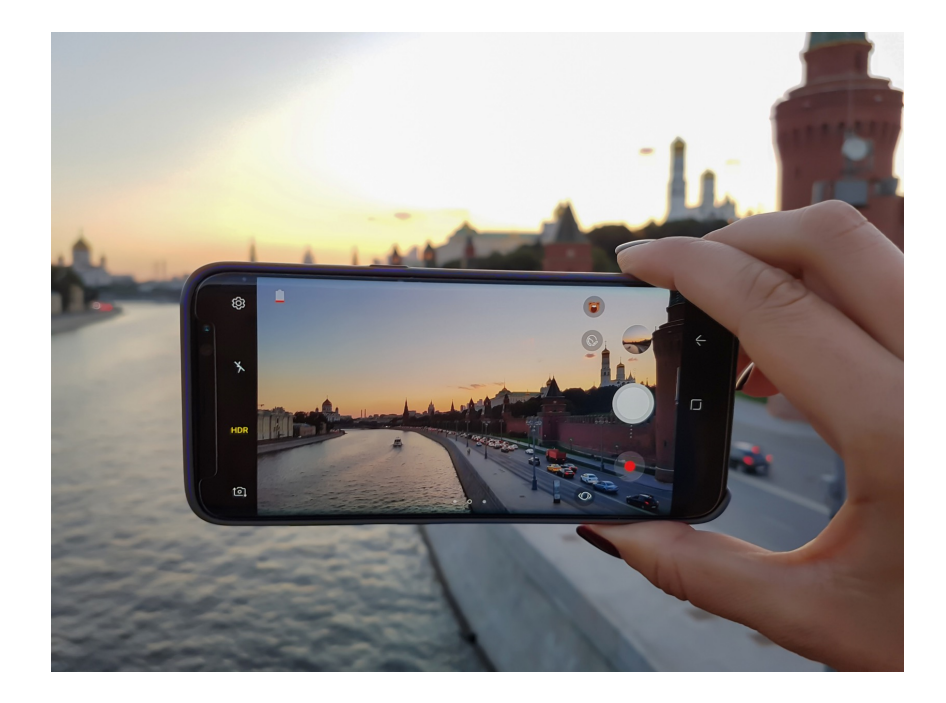

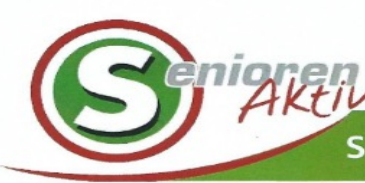

Seniorenbund Feldkirchen an der Donau

- Grundeinstellungen (I-Phone und Android)
- Fotografieren mit dem Smartphone, Tipps für bessere Fotos.
- Herunterladen, Speichern und versenden der Bilder

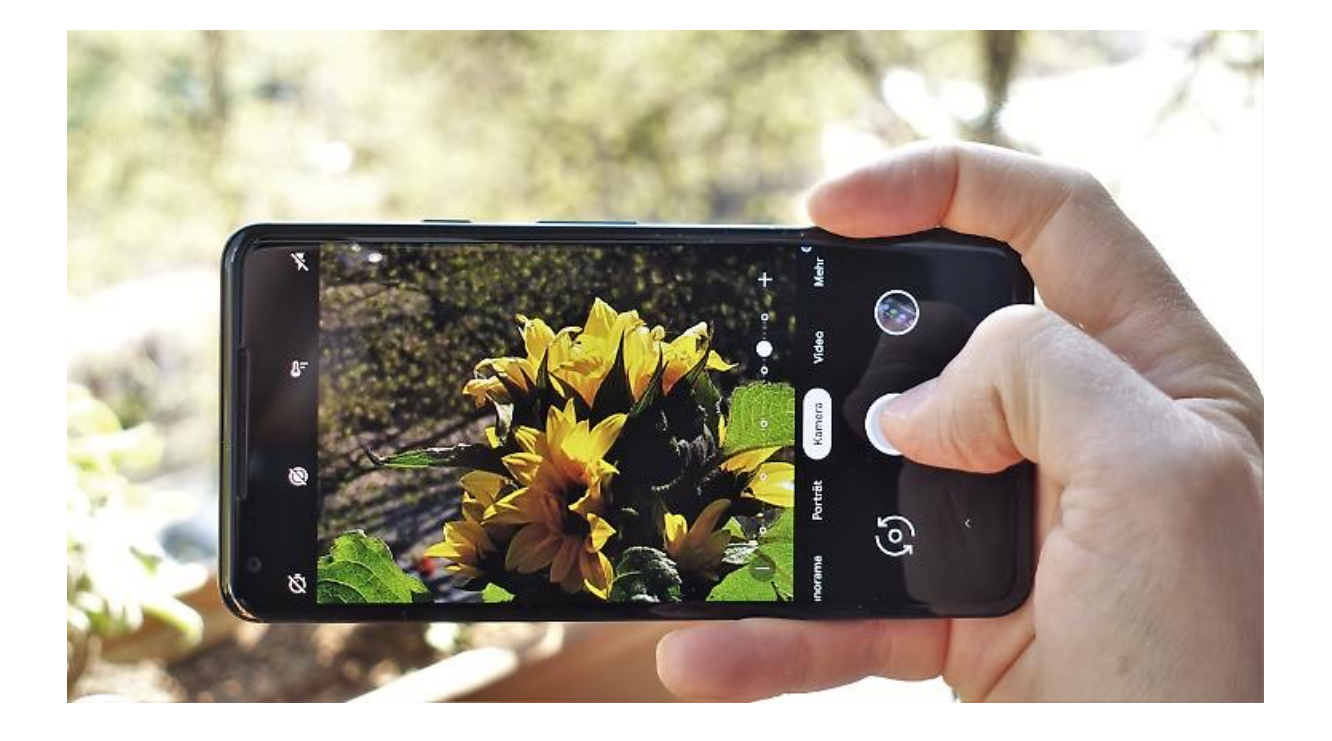

# Fotografieren mit dem Handy Grundeinstellungen (Android)

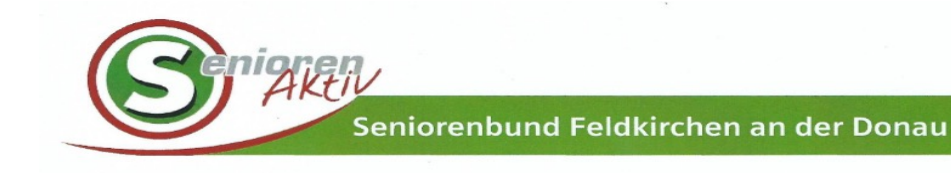

- Am Bildschirm die Kamera einschalten.
- Mit dem Rädchen rechts oben die Einstellungen öffnen.
- Auflösung öffnen und den größten Wert einstellen (Format 4:3, 16:9 wenn TV)
- Nochmals das Einstell-Rädchen drücken und Hilfslinien einschalten.
- Blitz ausschalten.

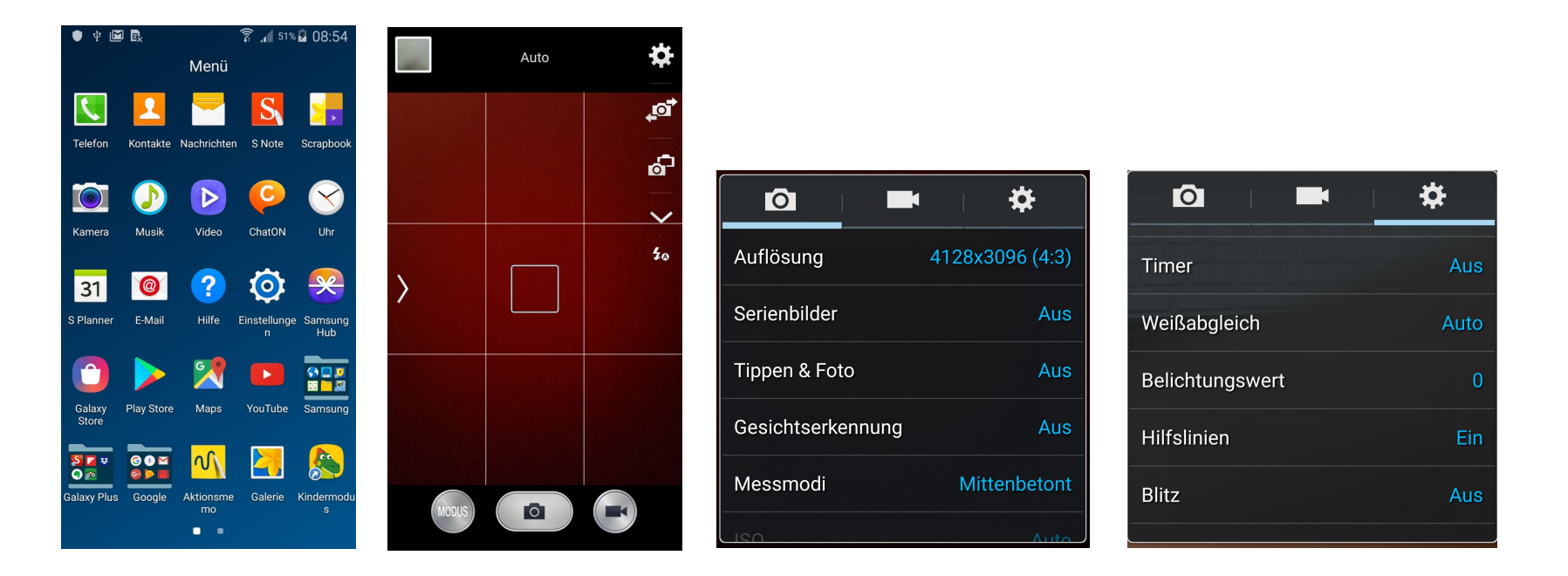

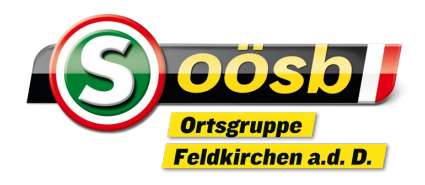

# Fotografieren mit dem Handy Grundeinstellungen (I-Phone)

- Eistellungen öffnen.
- Runterscrollen bis zur APP Kamera.
- Raster einschalten, QR Codes einschalten.
- Wasserwaage einschalten.
- Formate öffnen und "maximale Kompatibilität" anklicken.
- Intelligente HDR eischalten.

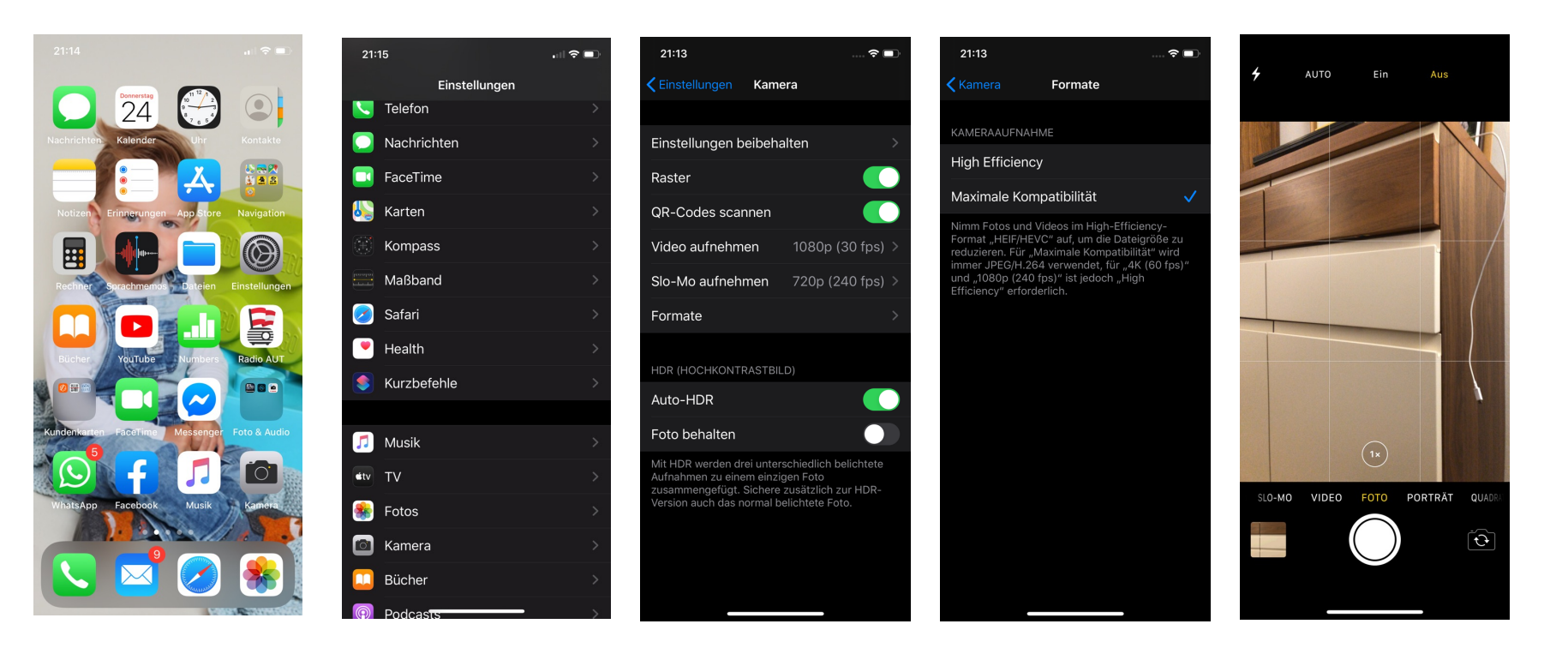

## Fotografieren mit dem Handy Bildaufbau, Goldener Schnitt

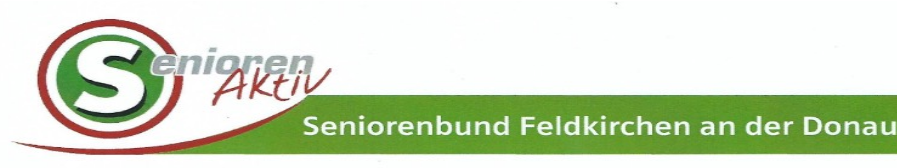

- Handy möglichst mit beiden Händen fest und ruhig halten.
- Ich bevorzuge Querformat wegen Ansicht am Bildschirm oder TV.
- Mit dem Raster waagrecht bzw. senkrecht (Horizont, Gebäudeteile) ausrichten.
- Das Hauptmotiv wirkt besser, wenn man es nicht genau in die Mitte platziert (Goldener Schnitt, Dritteleinteilung des Rasters).
- Vordergrund, Hauptmotiv und Hintergrund, vielleicht ein Weg in der Diagonale machen das Bild plastisch.
- Ausnahmen bestätigen die Regel!

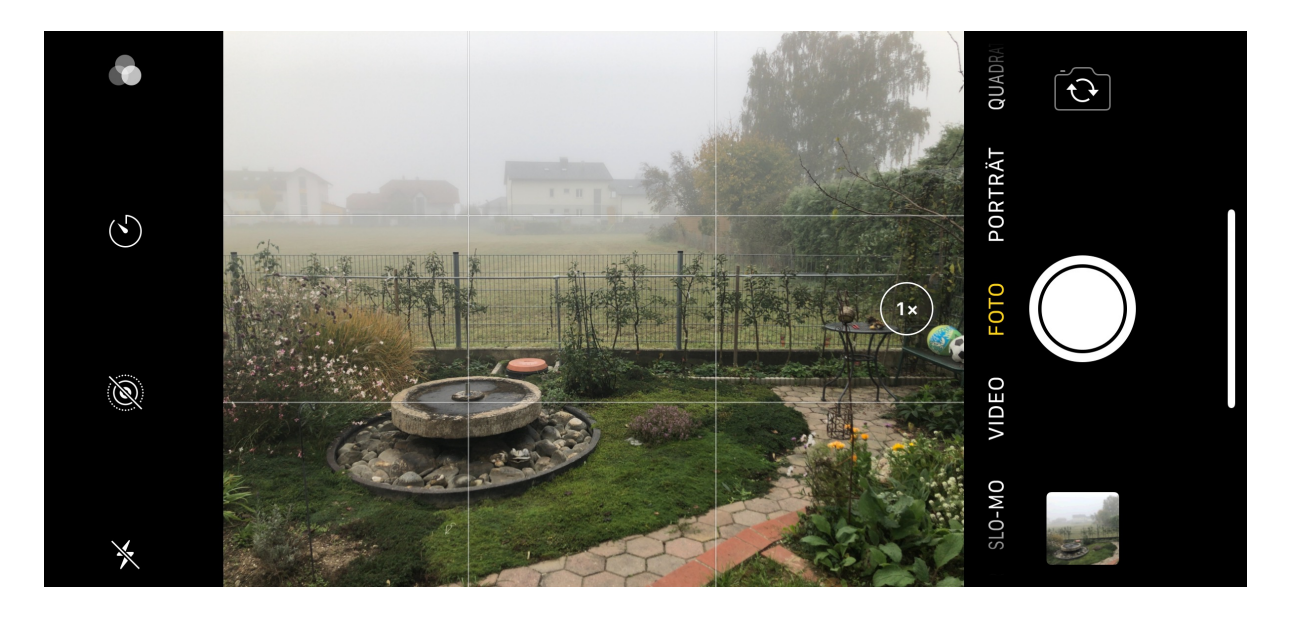

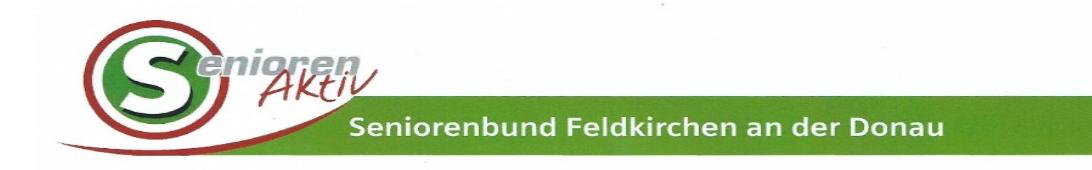

## So nicht!!!

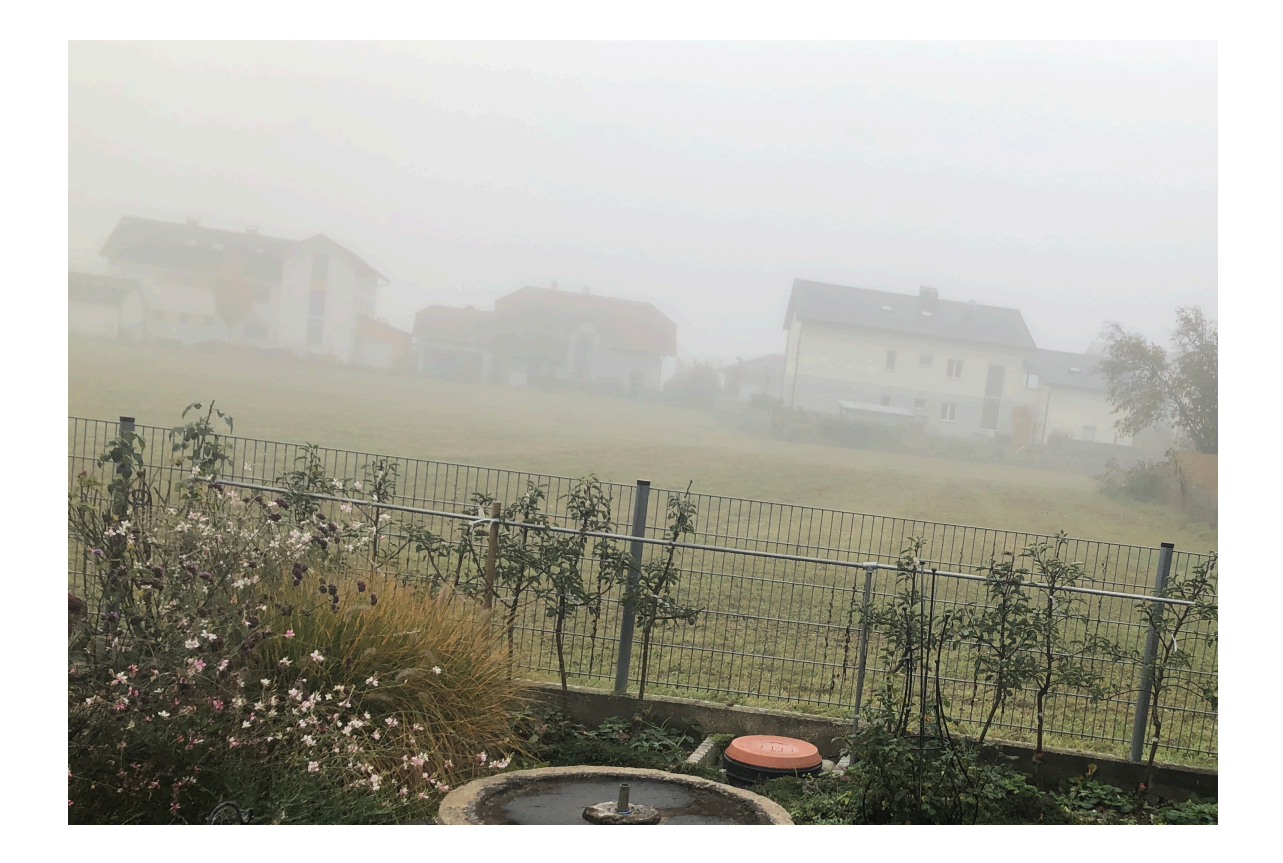

# Fotografieren mit dem Handy Licht und Beleuchtung

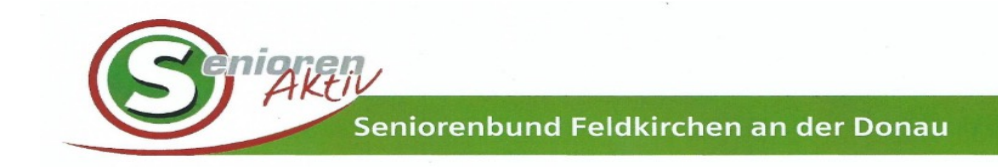

- \* Woher kommt das Licht? Personen nicht im Gegenlicht fotografieren.
- \* Die besten Bilder entstehen vormittags und nachmittags.
- \* Personen bevorzugt im Schatten fotografieren, Mittagssonne meiden.
- \* In Räumen künstliches Licht verwenden.

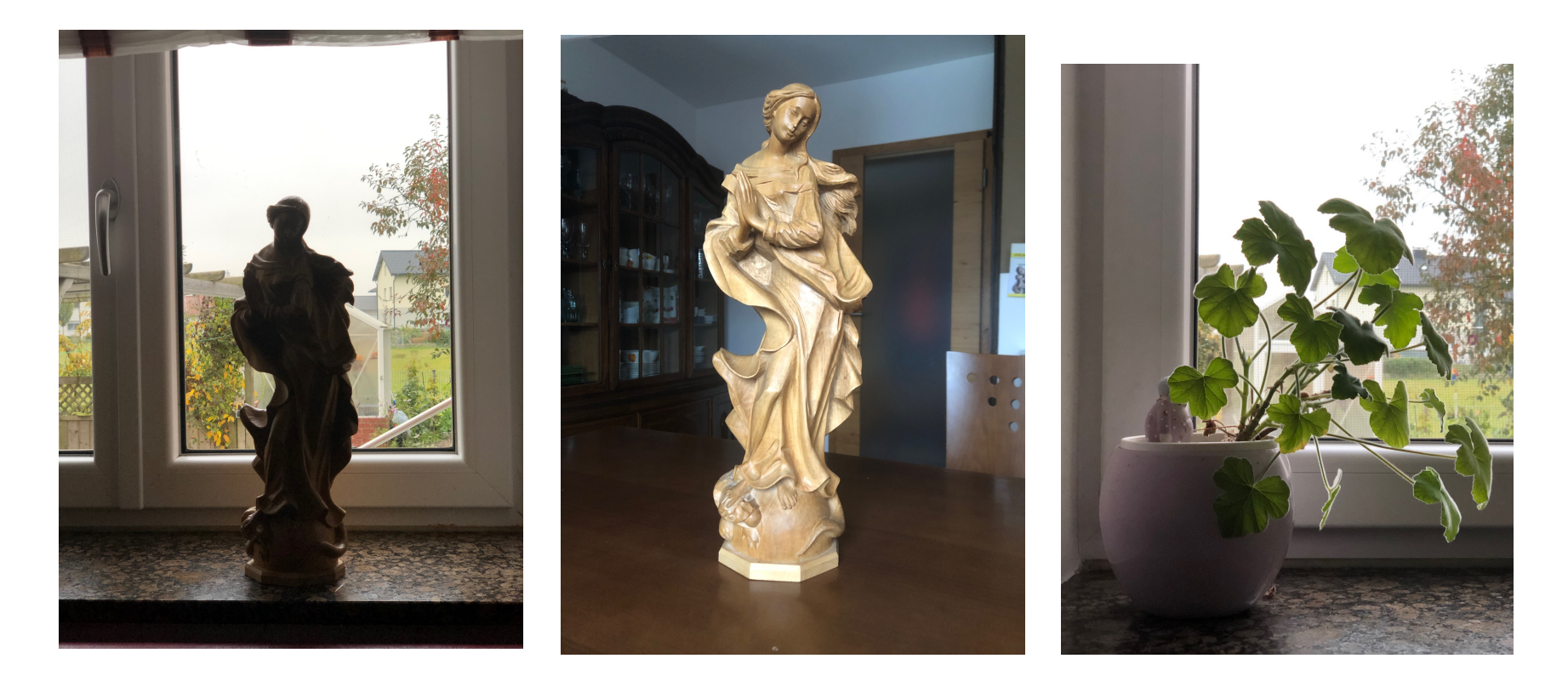

# Fotografieren mit dem Handy Licht und Beleuchtung

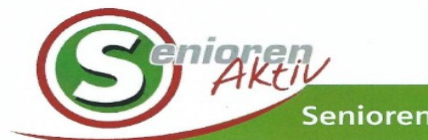

Seniorenbund Feldkirchen an der Donau

Fotografiert in der Mittagssonne, was tun?

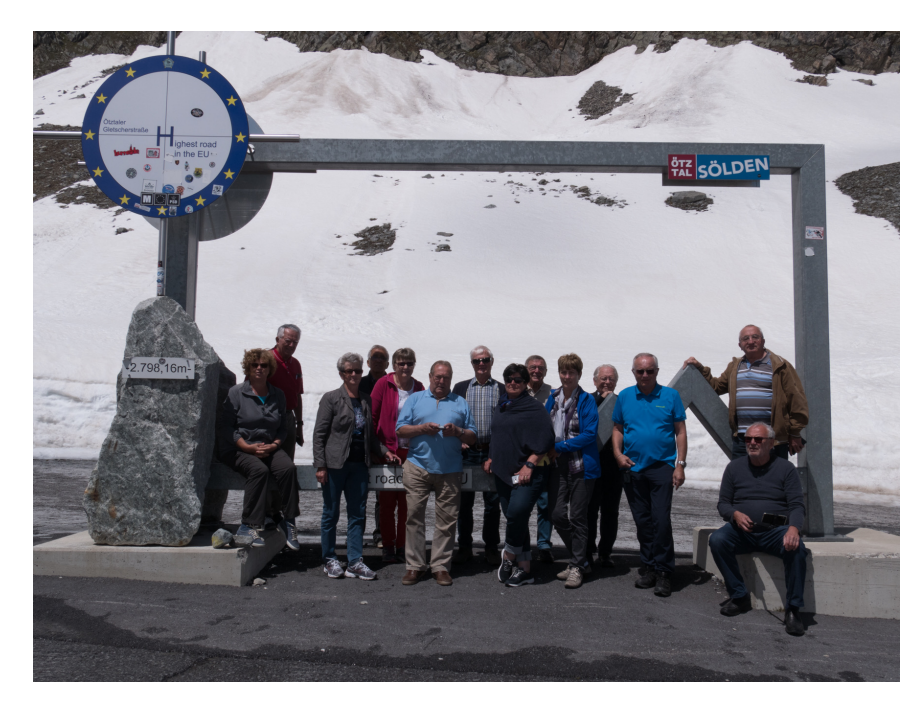

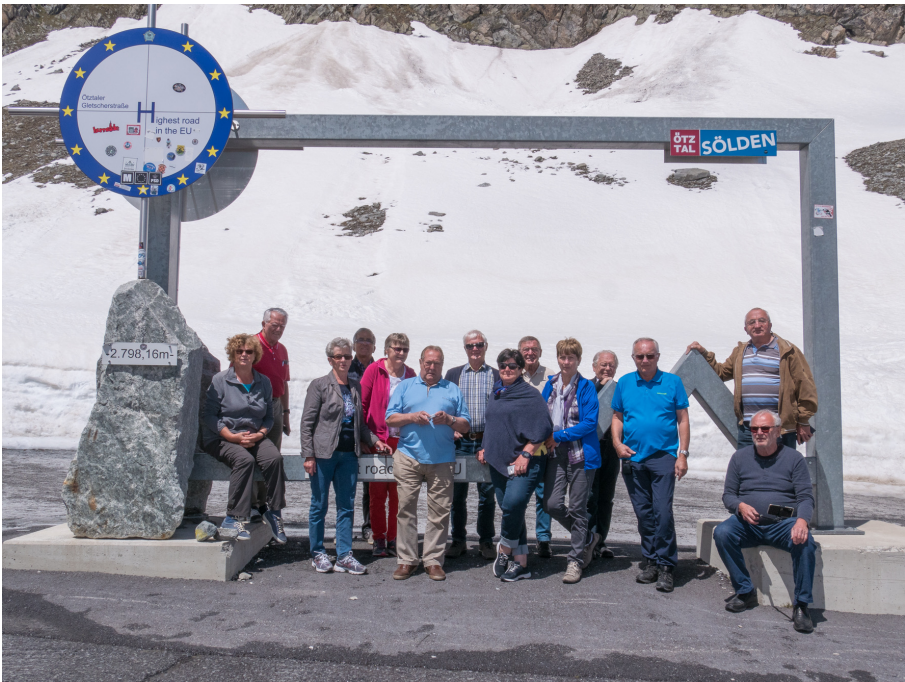

# Fotografieren mit dem Handy Licht und Beleuchtung

\* Nach Lichtquellen Ausschau halten.\* Die Belichtung manuell anpassen.

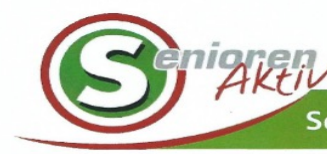

Seniorenbund Feldkirchen an der Donau

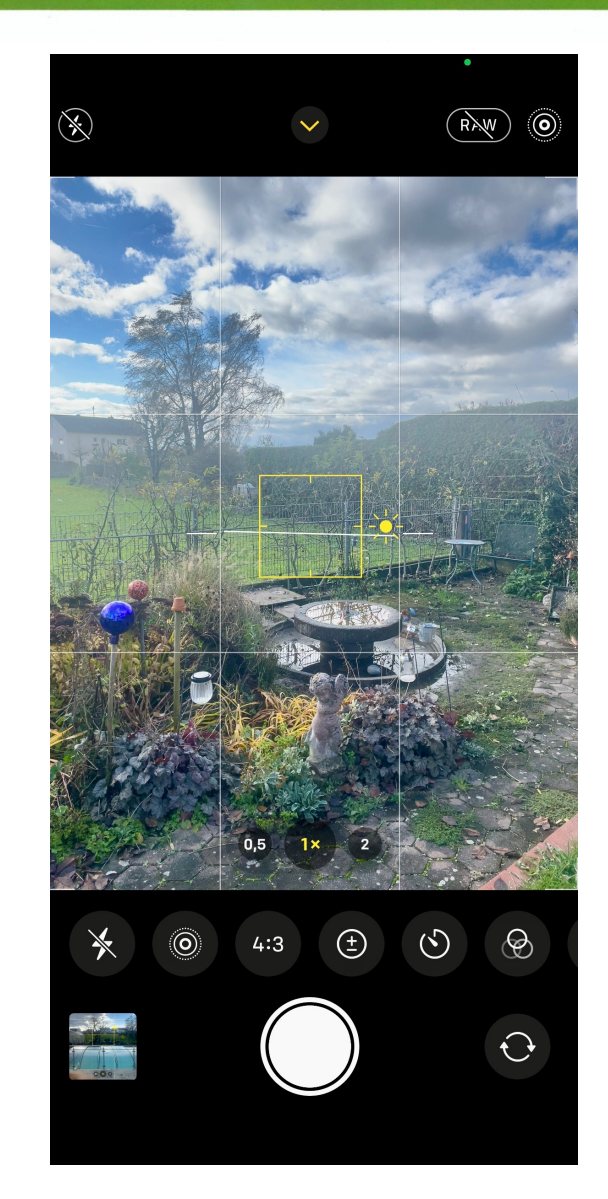

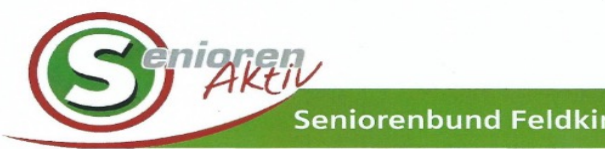

Seniorenbund Feldkirchen an der Donau

#### Man kann mit dem Bild Informationen oder Aussagen ausdrücken

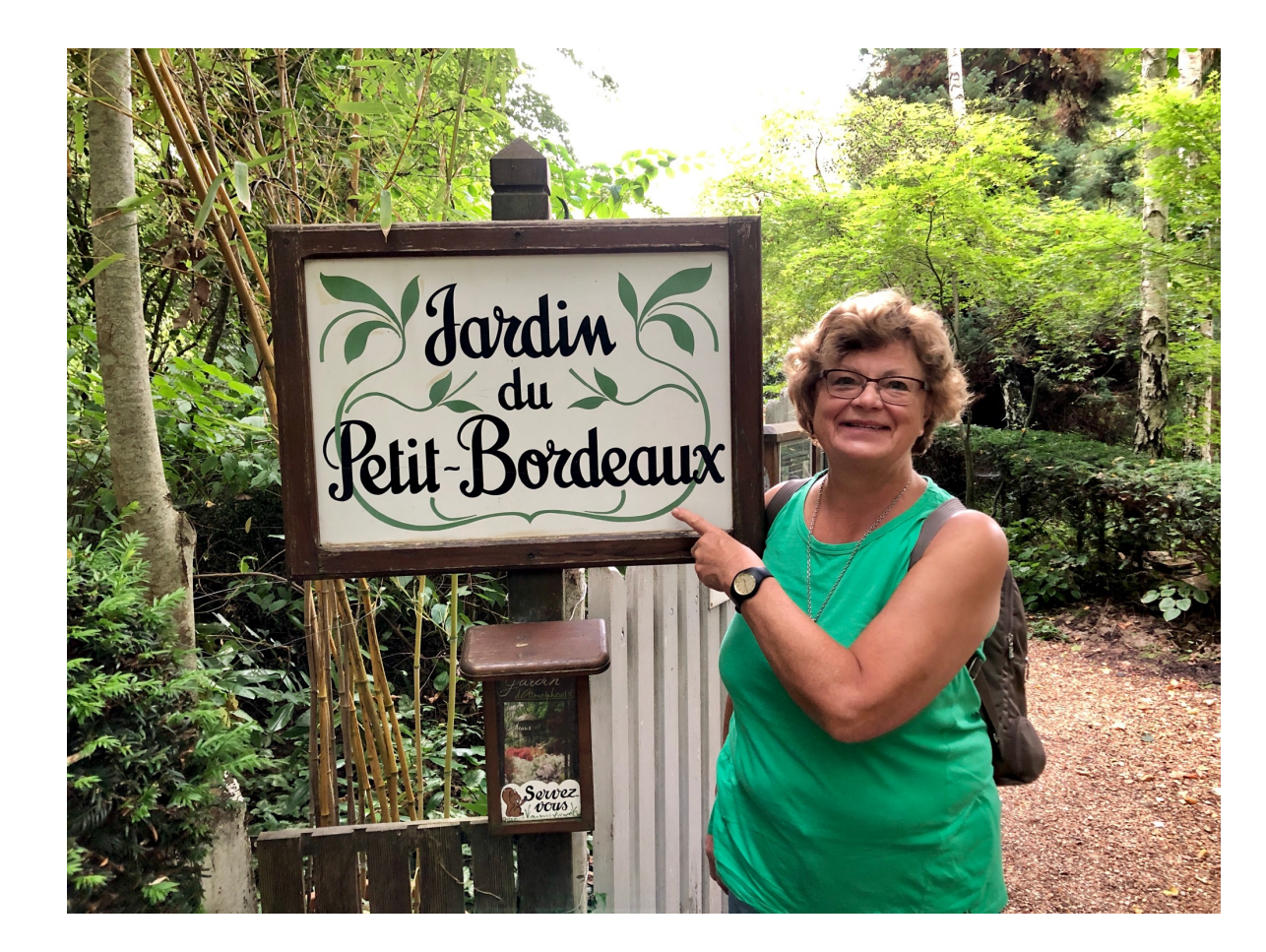

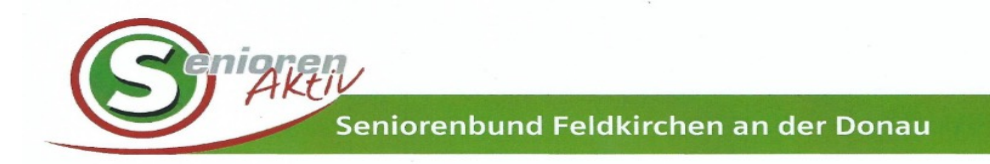

Die Personen animieren, dass sie zum Fotografen schauen.

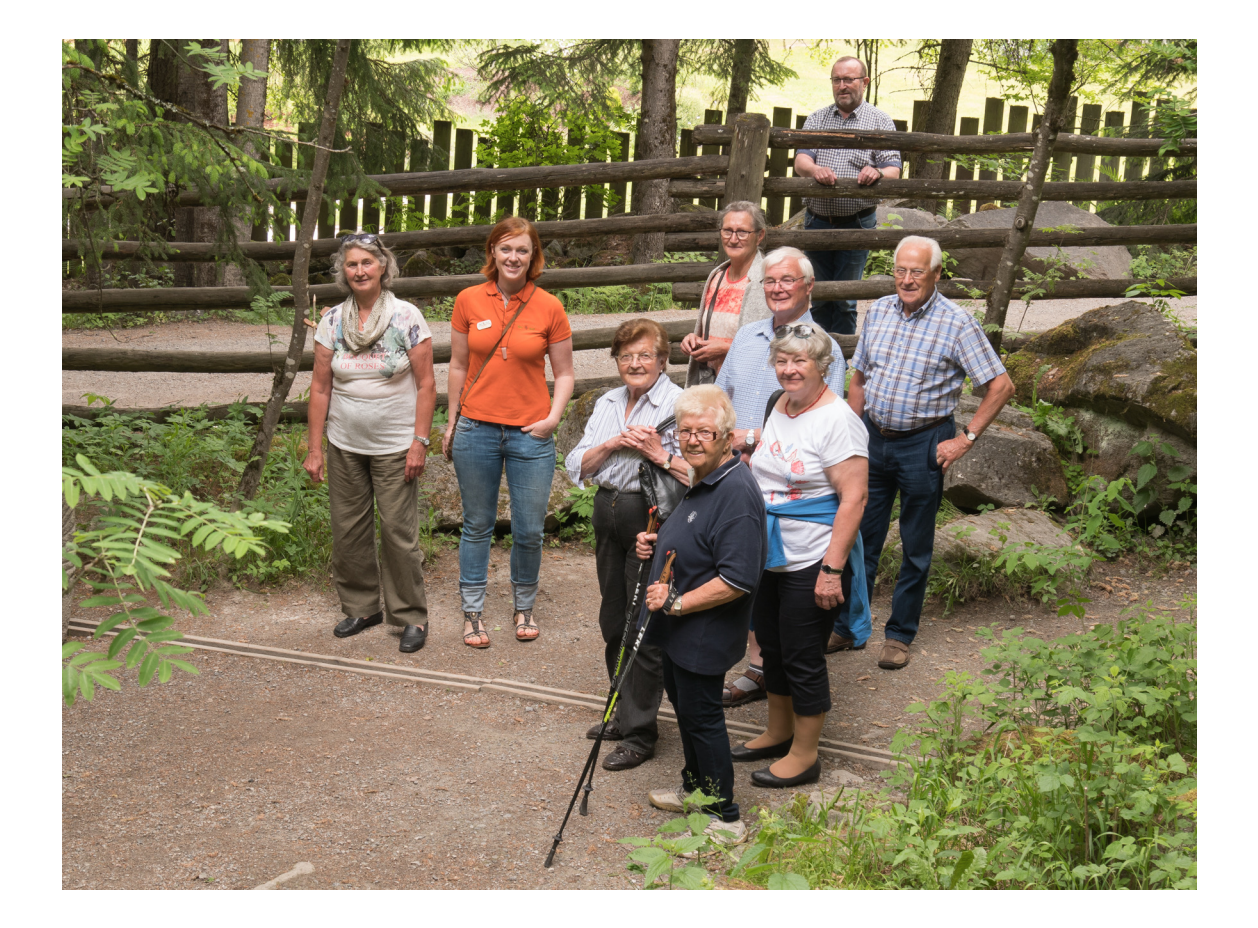

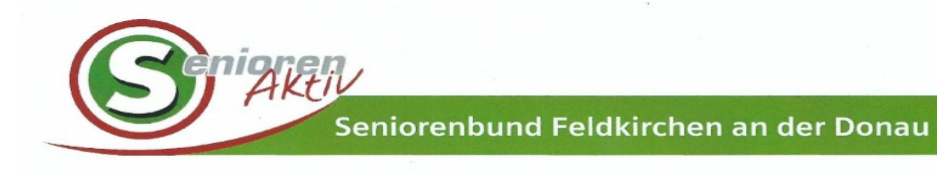

- \* Sonnenuntergang, kitschig aber schön.
- Strandfoto technisch richtig. (Hauptmotiv im "goldenen Schnitt", \* Horizont waagrecht, 1/3 Himmel, 2/3 Land

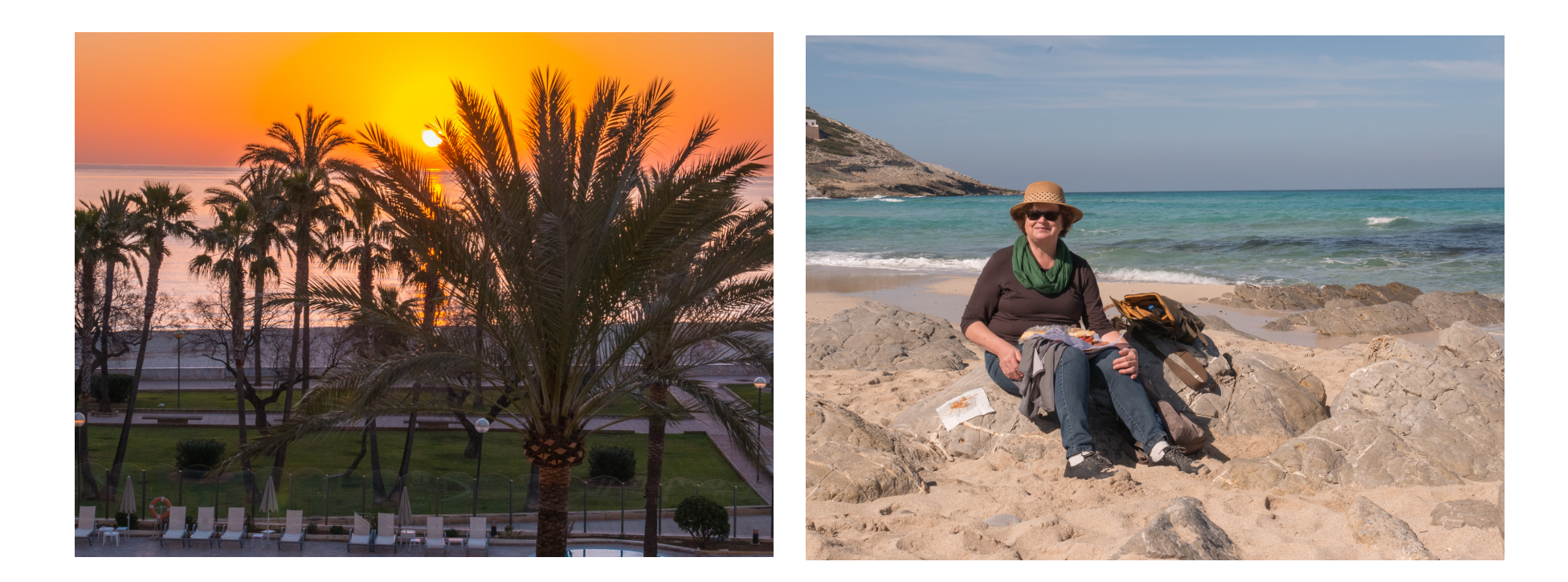

## **Fotografieren mit Blitz (besser nicht)!**

Ohne Blitz

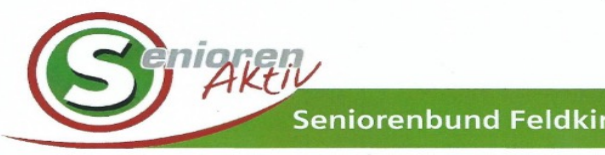

Seniorenbund Feldkirchen an der Donau

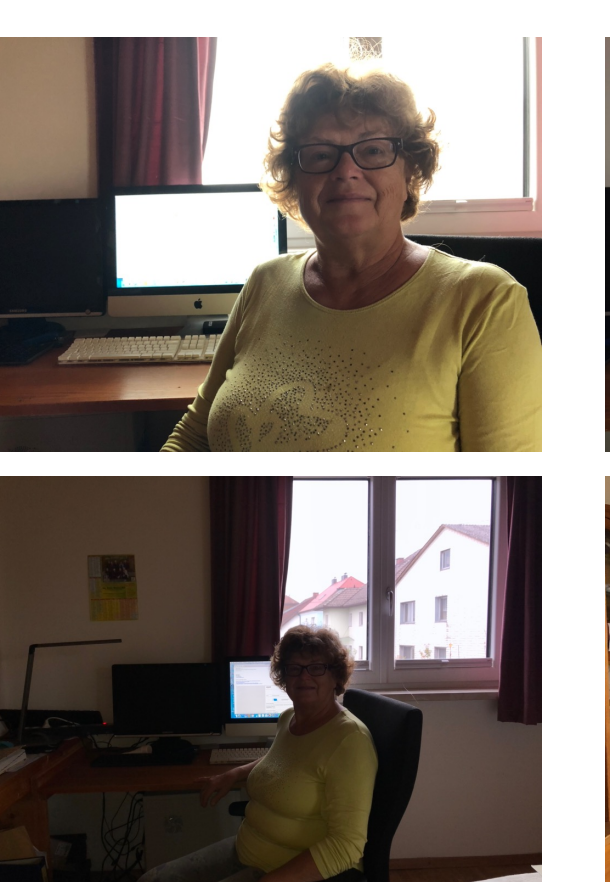

#### Mit Blitz

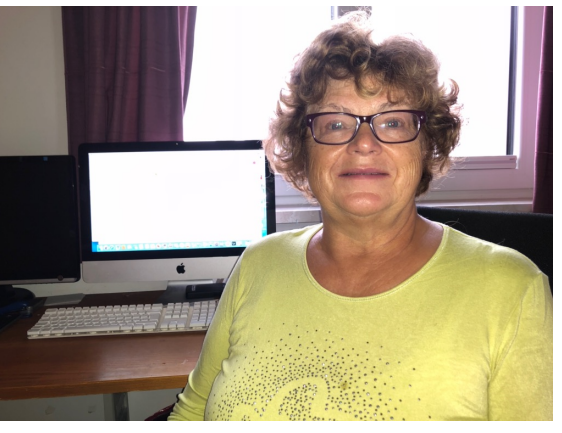

Der eingebaute Handy Blitz ist sehr schwach, die Leuchtweite beträgt Maximal 2 bis 3 Meter.

Es ist daher besser den Blitz ausgeschaltet zu lassen und nur bei besonderem Bedarf einzuschalten.

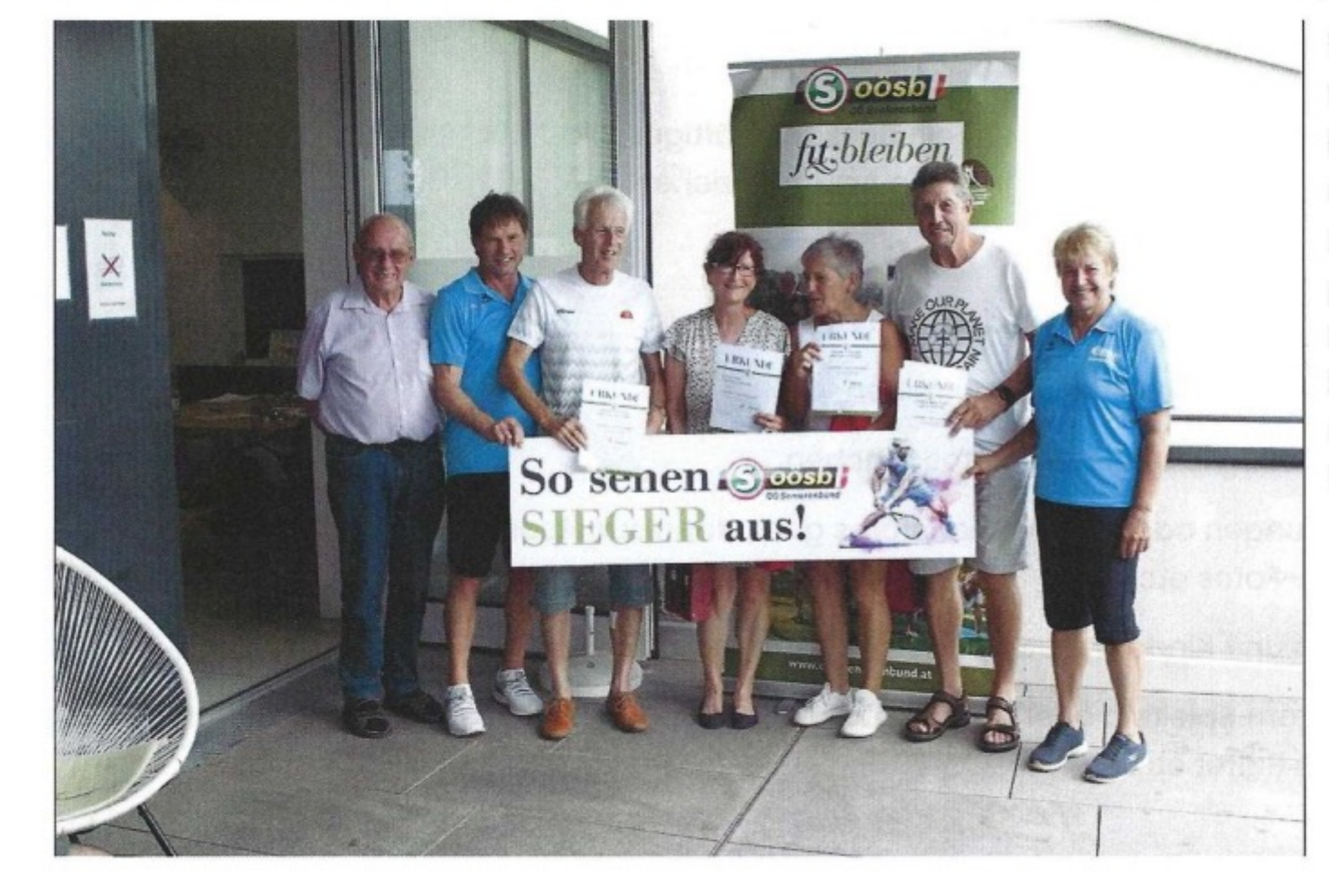

Bei einem Tennisturnier wären die Fotos von der Siegerehrung viel authentischer, wenn sie am Platz vor dem Netz gemacht werden und zumindest ein paar Spieler Schläger und/ oder Bälle in der Hand hätten

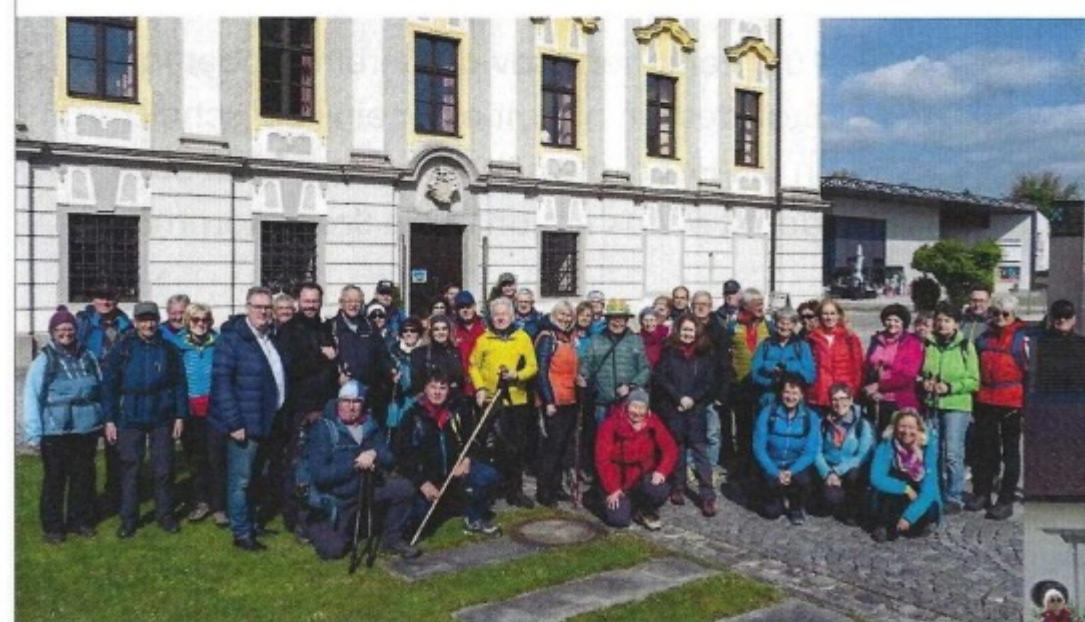

Bei zu vielen Menschen am Bild werden die Köpfe zu klein und nicht mehr erkennbar - deshalb auch kleinere Gruppen fotografieren, und passend zum Thema "Pilgern" in Bewegung, wie am Foto unten

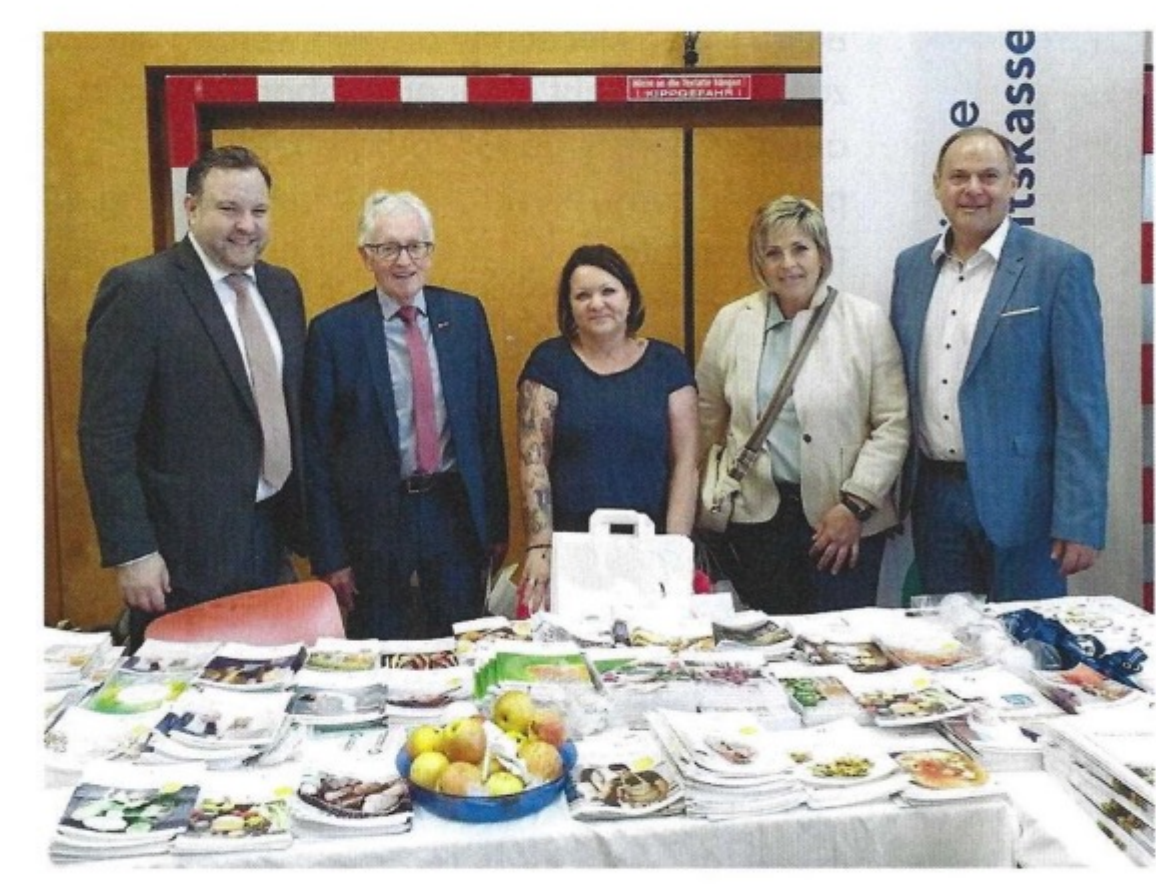

Fünf Personen brav aufgereiht - aber fad. Stattdessen nimmt einer eine Zeitschrift in die Hand, die nächste einen Apfel etc., damit etwas Action in die Szene kommt

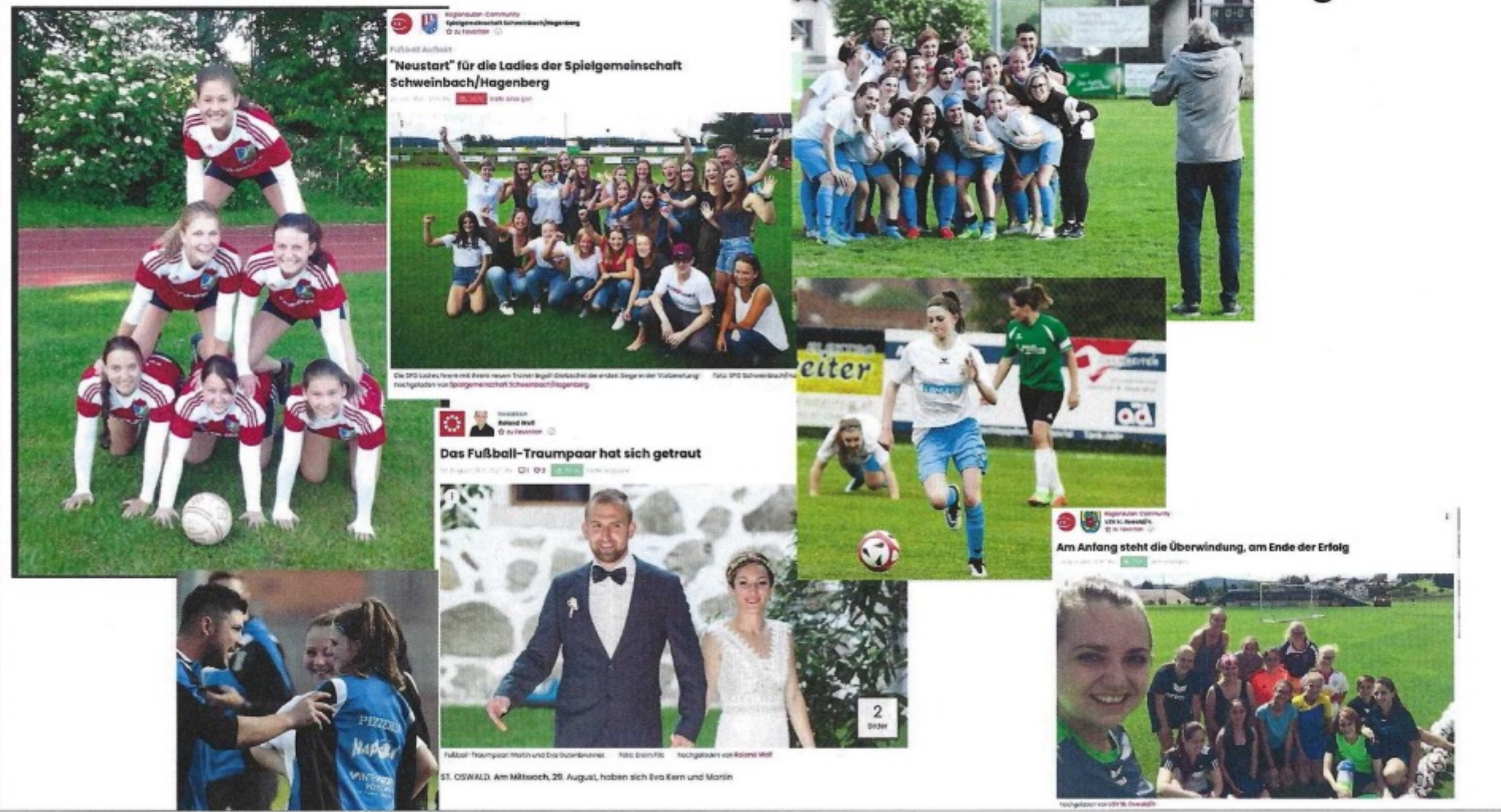

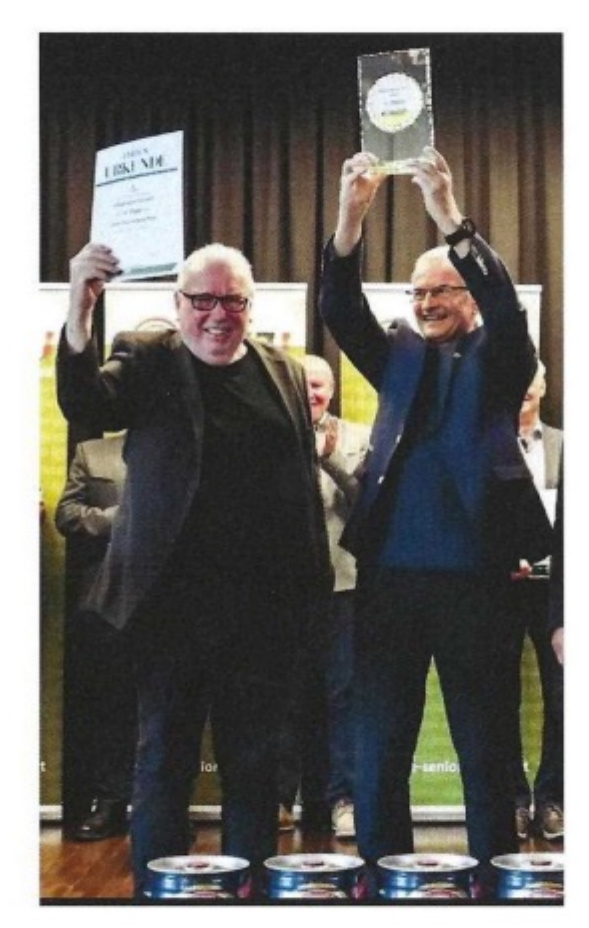

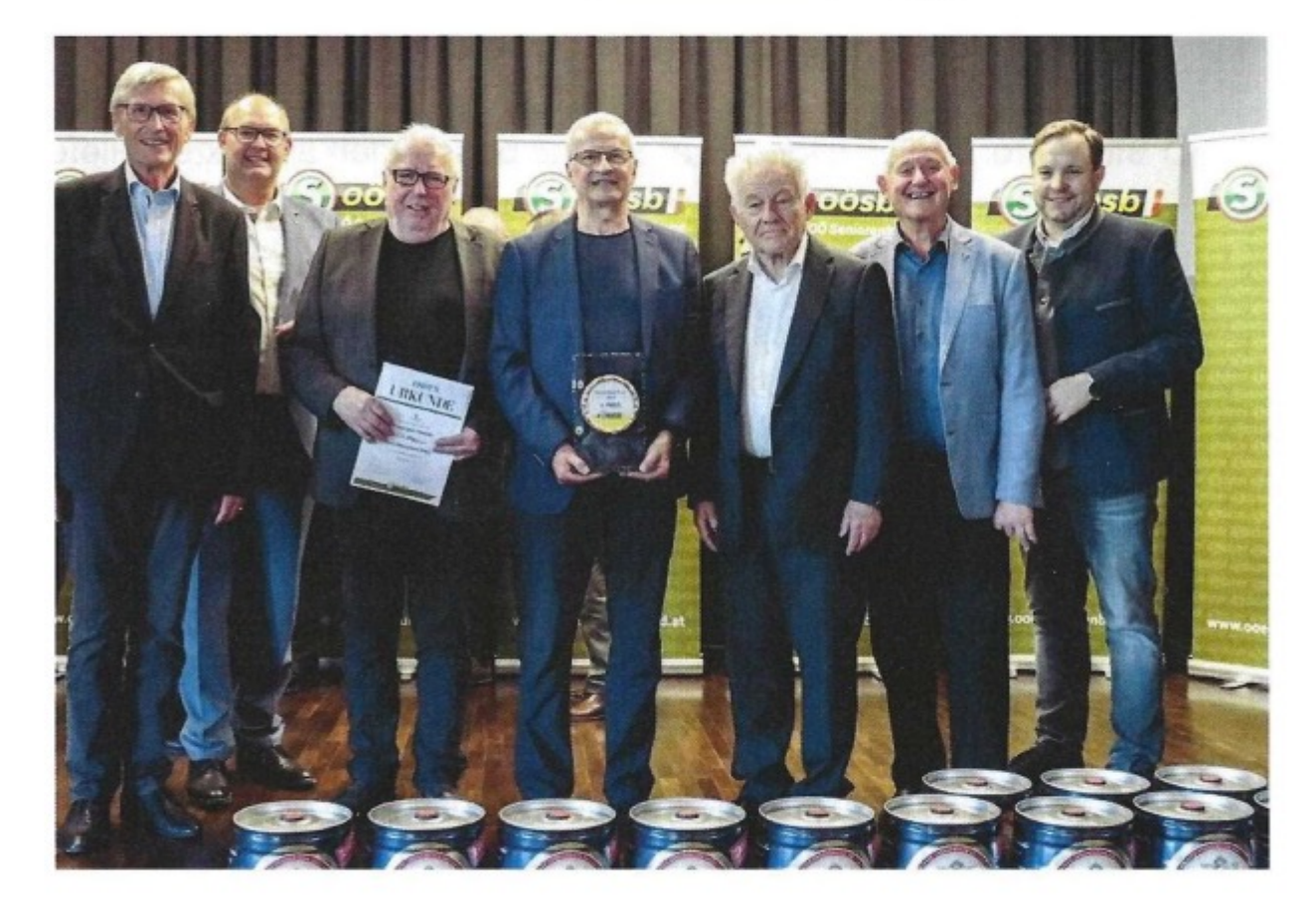

- Bildtexte: Zu den Bildern werden die passenden Bildtexte geliefert mit Nennung der Abgebildeten und von deren Funktion (Trainer, Athlet, Funktionär, ...) – auf korrekte Namen achten!!!
- Wichtig: Das Bild muss für die Verwendung in der Zeitung eine entsprechende Auflösung aufweisen. Die Qualität von Smartphone-Fotos ist inzwischen gut, wenn das Licht passt. Im Zweifelsfall sollten Spiegelreflexkameras mit Blitz zum Einsatz kommen – bedient von einem geübten Fotografen.
- Die Bildrechte müssen einwandfrei geklärt sein, heißt: Der Fotograf muss seine Erlaubnis zur Veröffentlichung der Fotos in Medien gegeben haben. Und: Der korrekte Fotocredit muss mit dem Bild übermittelt werden. Optimalerweise selbst gemachte Fotos verwenden.
- Fotos von Kindern sind heikel: Eltern müssen ihr Einverständnis zur Veröffentlichung von Fotos ihrer Kinder gegeben haben.

#### Ein Bild sagt mehr als 1000 Worte!

Besonders wichtig, beinahe sogar wichtiger als der Text, ist das passende Bildmaterial. Wir sind uns bewusst, dass es gerade bei Ausflügen oft schwierig ist, ein passendes Bild zu machen. Dennoch möchten wir euch Tipps geben, worauf es ankommt und wie ihr gute Bilder machen könnt:

- Jedes Pressefoto muss eine Aussage haben und einen Informationswert besitzen. Im Idealfall vermittelt das Pressefoto die Kernbotschaft.
- Nicht zu viele Personen auf dem Foto -> Max. 5-7 Personen.
- Ein Portrait ist ein Statement Emotion, Stimmung, Umfeld miteinfangen. 1
- Wichtig beim Versenden des Bildes: Die Bildunterschrift. Diese betrifft den Vor- und Zunamen der gezeigten Person und ihre Funktion sowie die Angabe des Copyrights und ggf. auch der Name des Fotografens.
- Keine Bilder von Fotos auf Bildschirmen abfotografieren – dies hat eine sehr schlechte Qualität zur Folge. 2

- Achtet schon beim Fotografieren darauf, niemanden abzuschneiden.
  3
- Verzichtet auf Text im Bild. Dieser ist oft nicht lesbar.
- Fühlt sich die Person mit dem Bild wohl? Z.B. bei bettlägrigen Personen oder Pflegefällen.

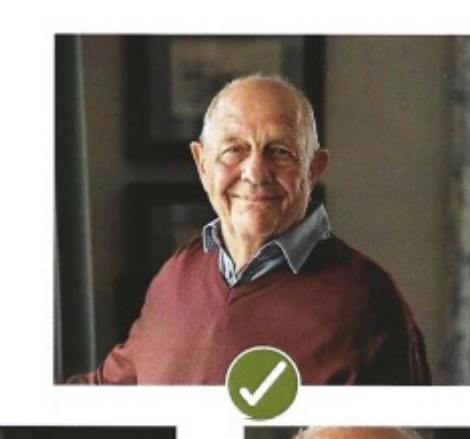

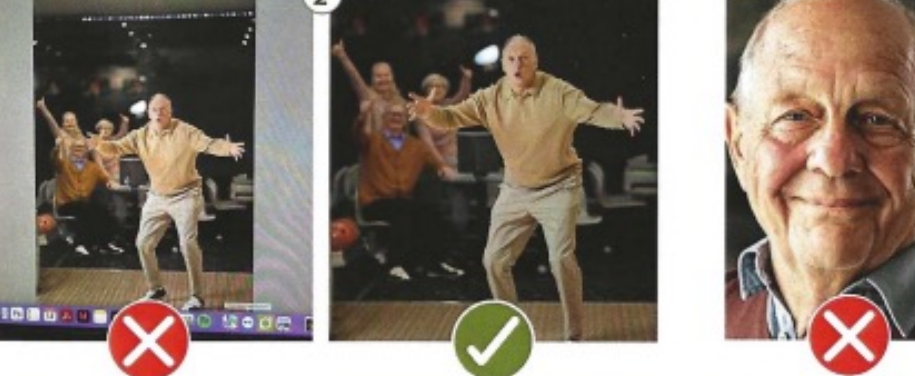

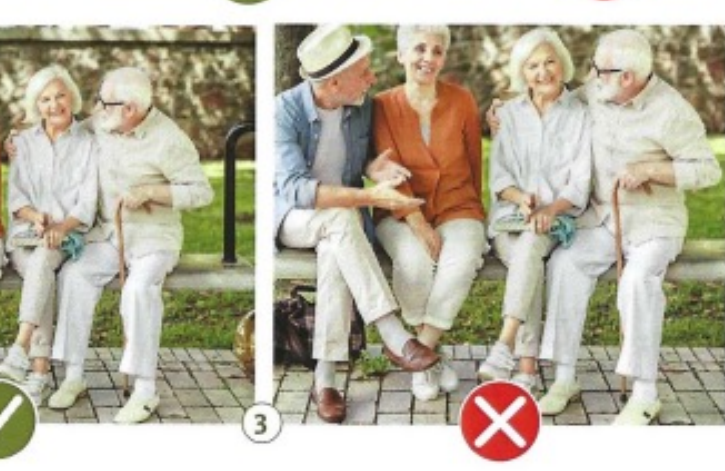

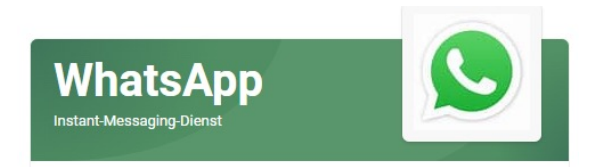

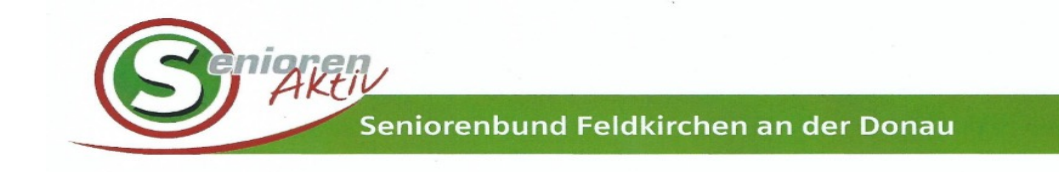

## Bilder in besserer Qualität verschicken: So gehts auch über die Einstellungen

Braucht ihr nicht die maximale Auflösung, sondern einfach eine verbesserte Qualität, könnt ihr das auch in direkt in WhatsApp einstellen:

- 1. Ruft hierfür die WhatsApp-Einstellungen auf.
- 2. Wechselt in den Bereich "Speicher und Daten".
- 3. Hier findet ihr die Option für die "Medien-Upload-Qualität".
- 4. Wählt hier die "beste Foto-Upload-Qualität" aus.

Ist euch der Weg zu umständlich, könnt ihr Bilder in bester Qualität natürlich auch über andere Apps wie Dropbox oder WeTransfer verschicken oder in eurer Cloud hochladen und mit anderen Nutzern teilen.

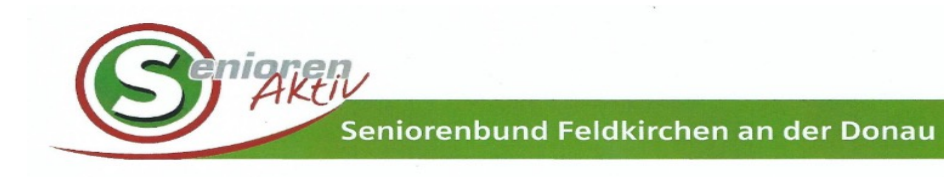

> Auf eine saubere Linse achten.

(Abhilfe schafft ein sauberes Mikrofaser- oder Brillenputztuch.)

> Auf gerade Linien achten.

# > Bilder mithilfe des Rasters ausrichten.

(Einstellungen – Kamera – Raster)

- > Mit beiden Händen fotografieren.
- > Nach Lichtquellen Ausschau halten.
- > Belichtung bei Bedarf anpassen.
- > Auf den digitalen Zoom verzichten.
- > Blitz deaktivieren, (Den Nachtmodus ausprobieren.)
- Den HDR-Modus ausprobieren.

(Der HDR-Modus von iPhone und Co. liefert gleichmäßig belichtete Bilder, auch bei schwierigen Lichtverhältnissen).

# Bilder herunterladen und speichern (Android und I-Phone zu Windows Computer)

Seniorenbund Feldkirchen an der Donau

- \* Computer einschalten.
- \* Einen neuen Ordner am Computer für die Fotos anlegen.
- \* Am Desktop, rechte Maustaste, Neuer Ordner, Umbenennen(Fotos Handy).
- \* Handy mit dem USB Lade Kabel verbinden.
- \* Computer erkennt das Handy und schlägt Optionen vor.
- \* Falls der Computer das Handy nicht erkennt, Start Taste drücken, App Foto wählen, rechts oben Importieren drücken, von USB Gerät anklicken, Geräte werden gesucht, das gewünschte Gerät anklicken (Apple I-Phone).
- \* Das Handy muss entsperrt sein, Verbindung zulassen.
- \* Bei "Importeinstellungen" den Ortner "Fotos Handy" wählen.
- \* Auswählen (Neu oder Alle), "Auswahl importieren".

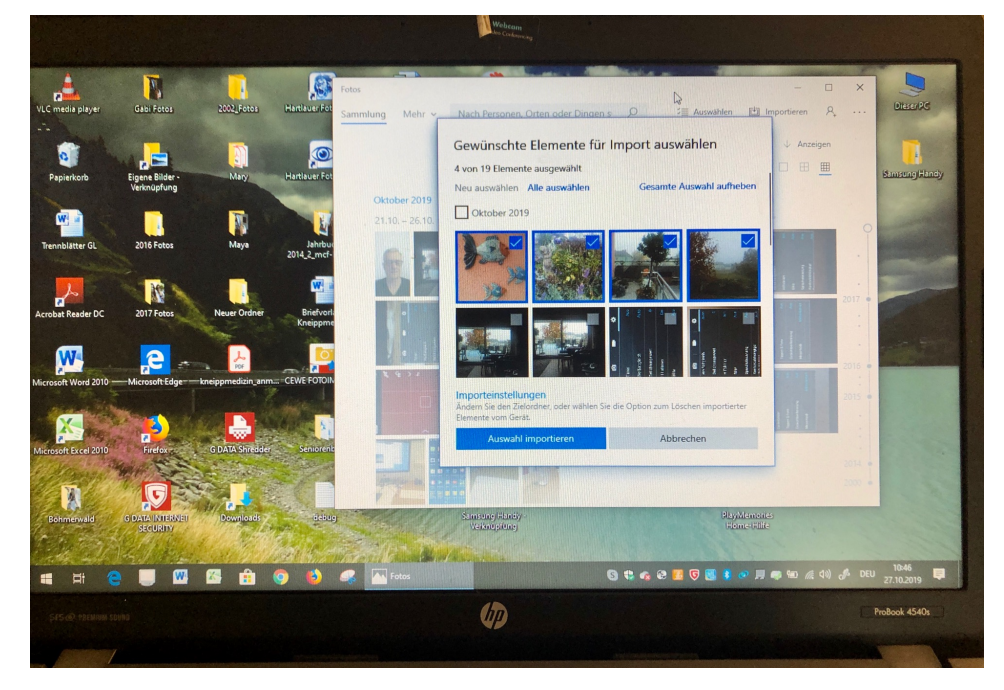

# Bilder auf einen USB Stick speichern.

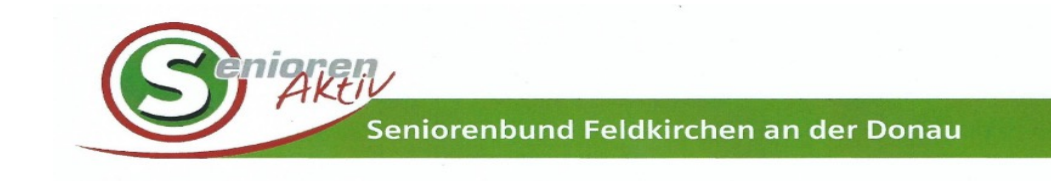

- \* USB Stick anstecken
- \* An Start rechte Maustaste, Explorer öffnen, Stick Laufwerk suchen, Eventuell umbenennen (Foto Stick)
- \* Mit gedrückter rechter Maustaste das USB Laufwerk an den Desktop ziehen
- \* Am Desktop Foto Handy und Foto Stick öffnen.
- \* Fotos einfach bei gedrückter linker Maustaste von Foto Handy nach Foto Stick ziehen.

| yer 📕 Handy Fotos                                                                                                    | Verwalten              | - 🗆 X         | 🖬 🛶 POSCHER (E) — 🗆 🗙 😜                                                                                                    |
|----------------------------------------------------------------------------------------------------|------------------------|---------------|----------------------------------------------------------------------------------------------------|
| Datei Start Freigeben                                                                                                    | Ansicht Bildtools      | ^ <b>()</b>   | Datei Start Freigeben Ansicht Laufwerktools                                                                                                    |
| An Schnellzugriff Kopieren Einfü<br>anheften<br>Zwischenablage                                                                                                    | gen D Granisieren Neue | Eigenschaften | An Schnelizugriff Kopieren Einfügen<br>anheften<br>Zwischenablage<br>Zwischenablage                                                                                                    |
| ₩ ₩ ₹                                                                                                    |                        |               |                                                                                                    |
| $\leftarrow \rightarrow \land \uparrow$ Handy                                                                                                    | Fotos                  | ✓ ບ "Handy F  | $\leftarrow \rightarrow \checkmark \uparrow$ $\blacksquare \rightarrow$ Dieser PC $\Rightarrow$ POSCHER (E) $\checkmark \eth$ "POSCHE $\rho$                                                                          |
| SL Handykurs PowerPoint<br>Seniorennachmittage20<br>DC Dieser PC<br>Dieser PC<br>Bilder<br>Desktop<br>Dokumente<br>2010 Dokumente<br>2010 Dokumente<br>Dokumente<br>Dokumente<br>2010 Locef Poscher (Galaxy N<br>Musik<br>Videos<br>2010 Localer Datenträger (C:)<br>POSCHER (E:) | 19<br>2019-10          | -             | or Stick A Name Anderung <sup>22</sup><br>Internal Storage 2019<br>Langtures PowerPoint<br>Seniorenbund<br>Seniorennachmittage2019<br>Dieser PC<br>Dieser PC<br>Dobjekte<br>Bilder<br>Dobymente<br>Downloads<br>Musik |
| POSCHER (E:)                                                                                                    |                        |               | Videos                                                                                                    |
| 2019-10                                                                                                    |                        |               |                                                                                                    |
| d<br>1 Element                                                                                                    |                        |               | 1 Element                                                                                                    |

## Danke für eure Aufmerksamkeit!

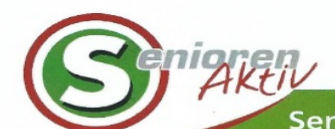

Seniorenbund Feldkirchen an der Donau

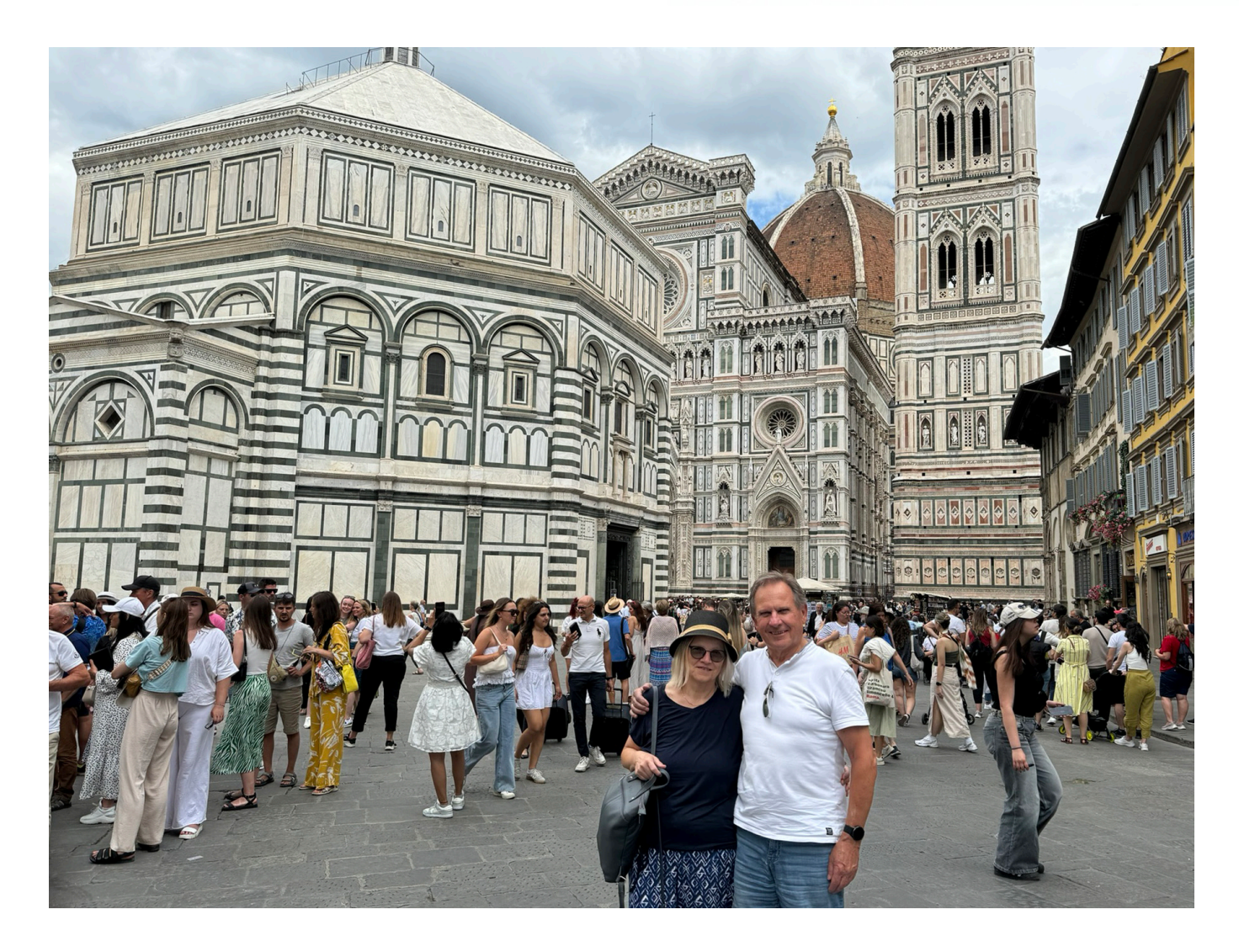